# UNIVERSITETET I OSLO

# BOAVUR

Anbefalt fremgangsmåte i BOAVUR på et overordnet nivå

Ole Magnus Ørsnes Seniorrådgiver SV Fakultetet

08.11.22

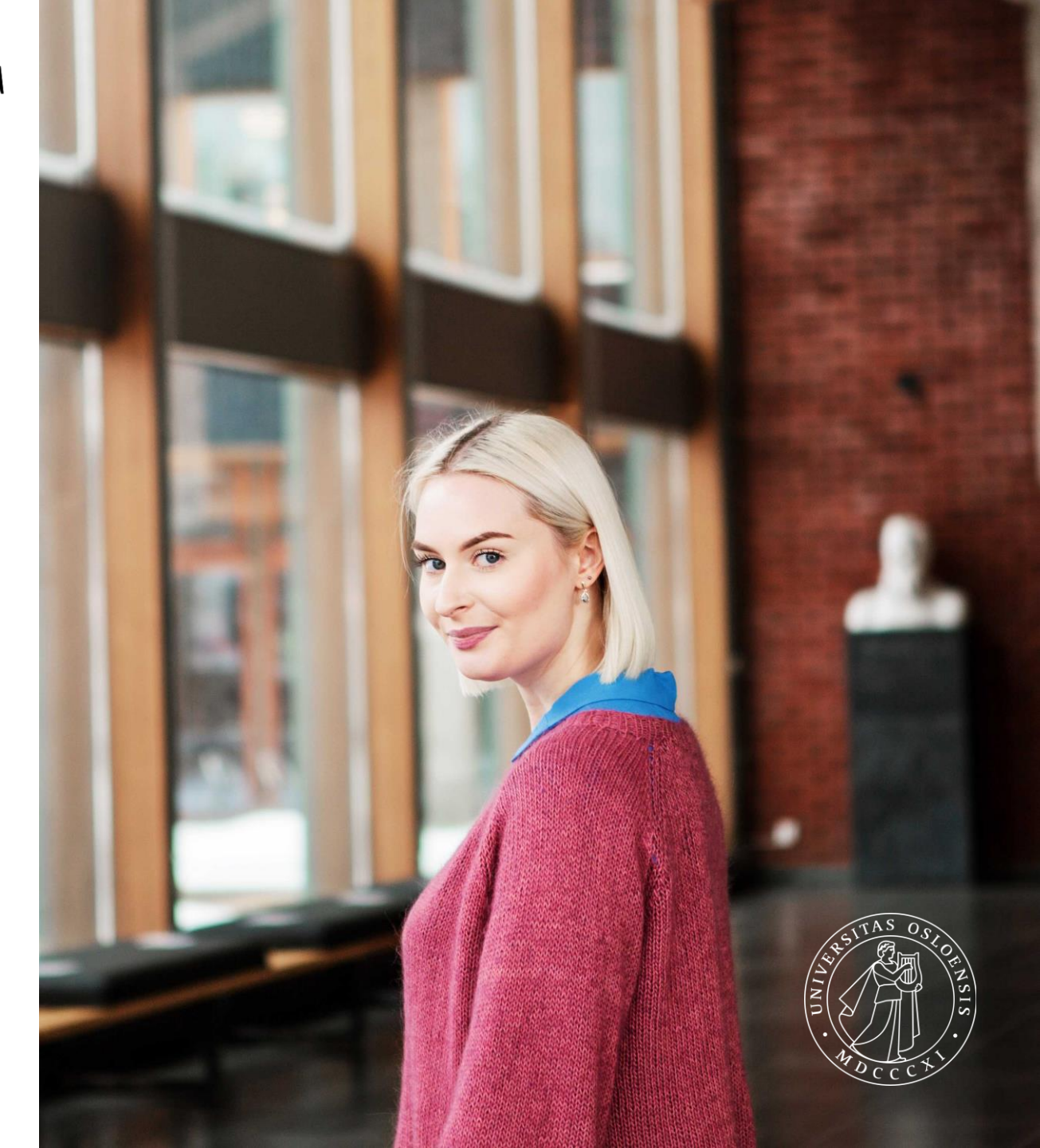

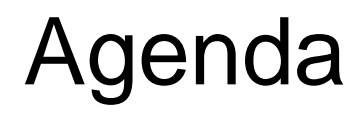

- Hvorfor bruke BOAVUR
- Teknisk info om BOAVUR
- Steg-for-Steg gjennomgang av inputs til BOAVUR
- Leiestedskostnader
- RBO

Spørsmål kan stilles underveis

### Hvorfor BOAVUR?

- Gir et realistisk anslag over fremtidige BOA inntekter/aktivitet og nettobidrag
- Får et grunnlag for sammenstilling av BEV-, BOA-porteføljen og totaløkonomien (Smart-gruppering)
- Kan gjøre toppvurderinger for fremtidig forventet prosjektaktivitet
- Gir bedre ledelsesinformasjon. Man vil kunne gi en rapport som skiller på det som er importert fra BOAPRO og hva som er toppjusteringer
- Får et realistisk overslag over BOA-aktivitet som kan settes inn i inntektssimulator for å beregne RBO

### Teknisk info: Kategorier å budsjettere på i BOAVUR

- Prosjekt er importert budsjettdata fra BOAPRO, som vil oppdateres hver gang det importeres data til BOAVUR.
- Justering brukes for a korrigere eksisterende aktivitet, som ikke har blitt hensyntatt innen budsjettdata ble importert fra BOAPRO til BOAVUR
- **Fremtid** brukes om fremtidige hendelser som ikke allerede er budsjettert (prosjektavslutning, overforbruk, nye prosjekter, forventet aktivitetsnivå)

Vi skal <u>kun</u> forholde seg til **Justering og Fremtid**, i vårt arbeid med BOAVUR.

#### **BOAVUR** sine tre steg

- 1. Justeringer
- 2. Hvordan legge inn justering i BOAVUR
- 3. Toppvurdering (Fremtid)
- 4. Hvordan legge inn toppvurdering i BOAVUR
- 5. Etterkontroll

Trenger du å foreta justeringer av importert data?

- Ta en helhetlig vurdering
- Dersom det er vesentlige avvik (+/- 0,3 mill. kr) burde en justering foretas.
- Vurder vesentlighetsgrad ut fra den relative størrelsen på enheten du jobber med
- UNIT4 rapport som kan brukes: «Kontroll mellom prosjekt og portefølje»
- Formålet med denne rapporten er å kjapt kunne ta en avviksvurdering mellom BOAPRO og BOAVUR

| Meny                   |                                         |          |
|------------------------|-----------------------------------------|----------|
|                        | Globale rapporter                       |          |
| Din ansettelse         | Anleggsrapporter                        | ≽        |
| Prosiektstvring        | Avstemming DFØ                          | ≽        |
|                        | Bevilgningsbudsjett                     | ≽        |
| Kunder og salg         | BRREG vask av registre                  | ≽        |
|                        | Brukere- og Fullmaktsrapporter          | ≽        |
| Planlegger             | 🗁 Data fra BOA                          | <b>☆</b> |
|                        | BOAVUR - alle transaksjoner             |          |
| Regnskap               | BOAVUR - Totalbudsjett per fin.kilde    | ŀ        |
|                        | Forslag - BOA i et årsperspekt          |          |
| Utdanning og forskning | Kontroll mellom prosjekt og portefø.    | -        |
| Felles                 | Kontroll nettobidrag                    |          |
|                        | P_BOAVUR - Totalbudsjett per fin.ki.    |          |
| Rapporter              | Totalbudsjett - langtidsbudsjett det    | -        |
|                        | Totalbudsjett - langtidsbudsjett por    | -        |
|                        | I otalbudsjett - årsbudsjett detaljert  | _        |
|                        | I otalbudsjett - arsbudsjett portefølje | 3        |

#### Kontroll mellom prosjekt og portefølje

| ☆ Utvalgskriterier             |                      |        |  |  |  |  |
|--------------------------------|----------------------|--------|--|--|--|--|
| Versjon liste                  | "BOAPRO", "BOAVUR"," | d.     |  |  |  |  |
| Koststed lik                   | 17050000             |        |  |  |  |  |
| Periode mellom                 | 202301 og            | 202712 |  |  |  |  |
| Finansieringskilde ikke lik KD |                      |        |  |  |  |  |
| Firma lik                      | UL                   |        |  |  |  |  |

| Re | Resultat                                             |          |       |                    |                |                |                                |                          |  |
|----|------------------------------------------------------|----------|-------|--------------------|----------------|----------------|--------------------------------|--------------------------|--|
| Se | Søk Detaljnivå Nivå 1 - 💌 Kopiere til utklippstavlen |          |       |                    |                |                |                                |                          |  |
|    | #                                                    | Koststed | Konto | Finansieringskilde | BOAPRO         | BOAVUR         | Diff(VUR-PRO)                  | Justert BOA<br>aktivitet |  |
|    |                                                      |          |       |                    |                |                |                                |                          |  |
| +  | Σ1                                                   |          | 3     |                    | -61 184 842,83 | -61 184 842,83 | 0,00                           | 0,00                     |  |
| +  | Σ1                                                   |          | 5     |                    | 28 180 029,61  | 28 180 029,61  | 0,00                           | 0,00                     |  |
| +  | Σ1                                                   |          | 6     |                    | 5 194 615,33   | 5 194 615,33   | 0,00                           | 0,00                     |  |
| +  | Σ1                                                   |          | 7     |                    | 2 142 863,79   | 2 142 863,79   | 0,00                           | 0,00                     |  |
| +  | Σ1                                                   |          | 9     |                    | 25 667 334,09  | 25 667 334,09  | 0,00                           | 0,00                     |  |
| Σ  |                                                      |          |       |                    | 0,00           | 0,00           | 0,00                           | 0,00                     |  |
|    |                                                      |          |       |                    |                |                |                                |                          |  |
|    |                                                      |          |       |                    |                |                | Tid utført 07.11.2022 10.23.43 | Antall rader 68          |  |

UNIVERSITETET I OSLO

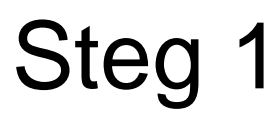

#### Kontroll mellom prosjekt og portefølje

| ☆ Utvalgskriterier          |                       |           |
|-----------------------------|-----------------------|-----------|
| Versjon liste               | 'BOAPRO', 'BOAVUR', ' | <i>(.</i> |
| Koststed lik                | 17050000              |           |
| Periode mellom              | 202201 og 202712      | ••        |
| Finansieringskilde ikke lik | KD                    |           |
| Firma lik                   | UL                    |           |

| Re | Resultat |                 |      |                       |                    |                |                |                                |                          |
|----|----------|-----------------|------|-----------------------|--------------------|----------------|----------------|--------------------------------|--------------------------|
| Sø | k D      | Detaljnivå Nivå | 1- 💌 | Kopiere til utklippst | avlen              |                |                |                                |                          |
|    | #        | Kosts           | ted  | Konto                 | Finansieringskilde | BOAPRO         | BOAVUR         | Diff(VUR-PRO)                  | Justert BOA<br>aktivitet |
|    |          |                 |      |                       |                    |                |                |                                |                          |
| +  | Σ1       |                 | 3    | 3                     |                    | -89 999 966,88 | -89 227 265,32 | 772 701,57                     | 143 623,64               |
| +  | Σ1       |                 | 5    | 5                     |                    | 41 977 473,56  | 42 208 947,11  | 231 473,55                     | 19 022,00                |
| +  | Σ1       |                 | 6    | 5                     |                    | 8 551 394,03   | 9 175 601,58   | 624 207,56                     | 0,00                     |
| +  | Σ1       |                 | 7    | 7                     |                    | 2 655 754,63   | 3 568 357,60   | 912 602,97                     | 0,00                     |
| +  | Σ1       |                 | 9    | )                     |                    | 36 815 344,67  | 34 313 953,04  | -2 501 391,63                  | -123 051,63              |
| Σ  |          |                 |      |                       |                    | 0,00           | 39 594,01      | 39 594,01                      | 39 594,01                |
|    |          |                 |      |                       |                    |                |                |                                |                          |
|    |          |                 |      |                       |                    |                |                | Tid utført 03.11.2022 09.41.29 | Antall rader 89          |

UNIVERSITETET Men I OSLO Ser d

Men dersom endringer har blitt gjort, vil de bli synlige i denne rapporten. Ser du på hele perioden, vil du potensielt få høyere/lavere avvik på kontogruppe enn dersom du kun ser ett år om gangen.

#### Kontroll mellom prosjekt og portefølje

| ☆ Utvalgskriterier                       |                       |
|------------------------------------------|-----------------------|
| Versjon liste                            | 'BOAPRO', 'BOAVUR', ' |
| Koststed lik                             | 17050000              |
| Periode mellom                           | 202201 og 202212      |
| Finansieringskilde ikke lik<br>Firma lik | ι KD<br>UL            |

| Re | Resultat |                      |                       |                    |                |                |                                |                          |  |
|----|----------|----------------------|-----------------------|--------------------|----------------|----------------|--------------------------------|--------------------------|--|
| Sø | k Detalj | jnivå 🛛 Nivå 1 - I 💌 | Kopiere til utklippst | avlen              |                |                |                                |                          |  |
|    | #        | Koststed             | Konto                 | Finansieringskilde | BOAPRO         | BOAVUR         | Diff(VUR-PRO)                  | Justert BOA<br>aktivitet |  |
|    |          |                      |                       |                    |                |                |                                |                          |  |
| +  | Σ1       |                      | 3                     |                    | -28 815 124,06 | -31 070 217,34 | -2 255 093,28                  | 143 623,64               |  |
| +  | Σ1       |                      | 5                     |                    | 13 797 443,95  | 14 916 503,77  | 1 119 059,82                   | 19 022,00                |  |
| +  | Σ1       |                      | 6                     |                    | 3 356 778,70   | 3 994 809,28   | 638 030,58                     | 0,00                     |  |
| +  | Σ1       |                      | 7                     |                    | 512 890,84     | 1 448 107,60   | 935 216,76                     | 0,00                     |  |
| +  | Σ1       |                      | 9                     |                    | 11 148 010,58  | 10 750 390,71  | -397 619,87                    | -123 051,63              |  |
| Σ  |          |                      |                       |                    | 0,00           | 39 594,01      | 39 594,01                      | 39 594,01                |  |
|    |          |                      |                       |                    |                |                |                                |                          |  |
|    |          |                      |                       |                    |                |                | Tid utført 03.11.2022 09.45.19 | Antall rader 85          |  |

#### Steg 1 Ved vesentlige avvik bør du gjøre noen korreksjoner av eksisterende aktivitet

- Dere kan hente ut data fra LTB transaksjonsrapport, ved å velge versjonene BOAPRO og BOAPRO2023\_M1
- Med eksport til Excel, kan dere sammenligne dataene for å finne ut hvor mye dere må justere fra år til år.
- For enkelhetsskyld kan det være greit å gruppere de ulike kontoartene slik at det blir færre linjer å legge inn.

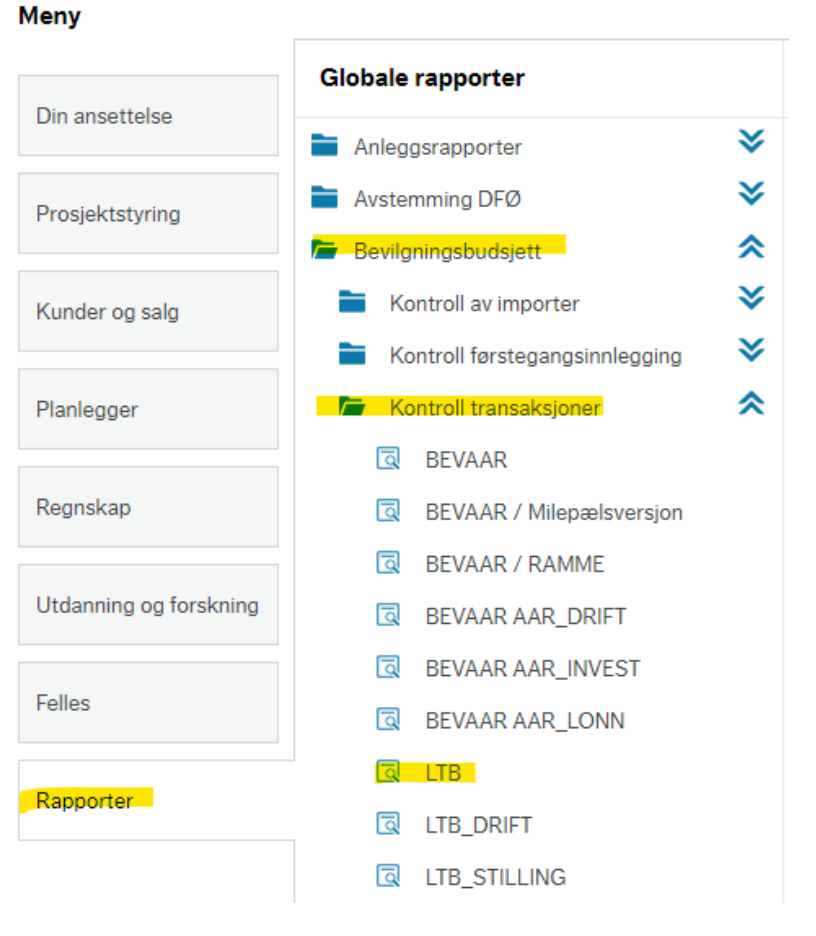

| Sum of 2022  |            | Versjon 🔹      |                |               |
|--------------|------------|----------------|----------------|---------------|
| Finansiør 💌  | Kontoart 🔻 | BOAPRO.xlsx    | BOAVUR.xlsx    | Justering     |
| <b>■ NFR</b> | 3400       | -26 486 661,80 | -28 791 823,29 | 2 305 000,00  |
|              | 5100       | 13 186 375,81  | 14 265 308,37  | -1 079 000,00 |
|              | 6800       | 3 613 433,81   | 4 847 781,95   | -1 234 000,00 |
|              | 9402       | 3 366 274,51   | 3 516 231,82   | -150 000,00   |
|              | 9412       | 6 252 429,46   | 6 168 978,88   | 83 000,00     |
|              | 9432       |                | 0,00           | 0,00          |
| ■EU2         | 3400       | -19 097,65     | -82 105,77     | 63 000,00     |
|              | 5100       | 0,00           | 58 635,38      | -59 000,00    |
|              | 6800       | 0,00           | 0,00           | 0,00          |
|              | 9402       | 16 096,01      | 8 329,96       | 8 000,00      |
|              | 9412       | 3 001,64       | 15 140,44      | -12 000,00    |
| BOA          | 3400       | -2 329 526,03  | -2 339 911,92  | 10 000,00     |
|              | 5100       | 573 538,01     | 573 538,02     | 0,00          |
|              | 6800       | 108 392,00     | 396 392,00     | -288 000,00   |
|              | 9402       | 614 417,58     | 638 248,19     | -24 000,00    |
|              | 9412       | 1 041 676,25   | 398 092,67     | 644 000,00    |
|              | 9432       |                | 345 900,00     | -346 000,00   |
| BEGEN        | 5100       | 37 530,12      | 0,00           | 38 000,00     |
|              | 6800       | 147 843,73     | 198 742,92     | -51 000,00    |
|              | 9402       | 1 544 496,44   | 1 563 914,21   | -19 000,00    |
|              | 9412       | 3 134 118,62   | 3 566 153,34   | -432 000,00   |
|              | 9421       | -4 804 338,52  | -5 347 547,17  | 543 000,00    |
| Grand Total  |            | -0,00          | -0,00          | 0,00          |

Nå kan dere manuelt legge inn justeringene i BOAVUR slik at avviket til BOAPRO holdes på et minimum. For å gjøre det kjappere, kan det være lurt å legge inn justeringskode samt BOA-aktivitetskategori. Justeringskode vil også forenkle prosessen med å fjerne endringene i forkant av neste import.

| insaksjonsregistre         | anng                      |      |                                     |        |
|----------------------------|---------------------------|------|-------------------------------------|--------|
| valgskriterier Transak     | sjoner                    |      |                                     |        |
|                            |                           |      |                                     |        |
| Versjon*                   |                           |      |                                     |        |
| BOAVUR - BOA-vurderin      | ng                        |      | -                                   |        |
|                            |                           |      |                                     |        |
| Utvaloskriterier           |                           |      |                                     |        |
| ottalgotationer            |                           |      |                                     |        |
| Bunt                       |                           |      |                                     |        |
| o                          |                           |      |                                     |        |
| Oppsett for transaksjonsre | gistrering BOAVUR         | •••• |                                     |        |
|                            | vurdering av BOA-effekter |      |                                     |        |
| -                          | Relasjon                  |      | Søkekriterier                       |        |
| Konto                      |                           | -    |                                     |        |
| Koststed                   |                           | -    | 17050000                            |        |
|                            |                           |      | Senter for teknologi, innovasjon og | kultur |
| Delprosjekt                | Finansieringskilde        | -    |                                     |        |
| Justeringskode             |                           | -    | JUST10                              |        |
|                            |                           |      | Justeringskode 10                   |        |
|                            |                           |      |                                     |        |
| Kategori BOA-aktivitet     |                           | -    | JUSTERING                           |        |

| Fin.kilde | Konto | 2022          | 2023        | 2024        | 2025        | 2026        | 2027        |
|-----------|-------|---------------|-------------|-------------|-------------|-------------|-------------|
| NFR_J     | 3400  | 2 305 000,00  | -235 000,00 | -553 000,00 | -726 000,00 | -650 000,00 | -544 000,00 |
| NFR_J     | 5100  | -1 079 000,00 | -101 000,00 | 649 000,00  | -5 000,00   | 15 000,00   | 65 000,00   |
| NFR_J     | 6800  | -1 234 000,00 | -45 000,00  | 3 000,00    | 200 000,00  | 200 000,00  | 100 000,00  |
| NFR_J     | 9402  | -150 000,00   | -359 000,00 | -764 000,00 | 186 000,00  | 273 000,00  | 297 000,00  |
| NFR_J     | 9412  | 83 000,00     | 679 000,00  | 627 000,00  | 347 000,00  | 129 000,00  | 81 000,00   |
| NFR_J     | 9432  | 0,00          | 0,00        | 0,00        | 0,00        | 0,00        | 0,00        |
| EU2_J     | 3400  | 63 000,00     | 211 000,00  | -12 000,00  | -63 000,00  | -199 000,00 | 0,00        |
| EU2_J     | 5100  | -59 000,00    | -178 000,00 | -2 000,00   | 19 000,00   | 146 000,00  | 0,00        |
| EU2_J     | 6800  | 0,00          | 0,00        | 0,00        | 0,00        | 0,00        | 0,00        |
| EU2_J     | 9402  | 8 000,00      | -3 000,00   | -4 000,00   | -4 000,00   | -11 000,00  | 0,00        |
| EU2_J     | 9412  | -12 000,00    | -29 000,00  | 17 000,00   | 48 000,00   | 63 000,00   | 0,00        |
| ABIDRAG_J | 3400  | 10 000,00     | 2 000,00    | 1 000,00    | 0,00        | 0,00        | 0,00        |
| ABIDRAG_J | 5100  | 0,00          | 1 000,00    | 0,00        | 0,00        | 0,00        | 0,00        |
| ABIDRAG_J | 6800  | -288 000,00   | -288 000,00 | -192 000,00 | 0,00        | 0,00        | 0,00        |
| ABIDRAG_J | 9402  | -24 000,00    | -7 000,00   | -4 000,00   | 0,00        | 0,00        | 0,00        |
| ABIDRAG_J | 9412  | 644 000,00    | 511 000,00  | 384 000,00  | 128 000,00  | 0,00        | 0,00        |
| ABIDRAG_J | 9432  | -346 000,00   | -223 000,00 | -192 000,00 | -128 000,00 | 0,00        | 0,00        |
| EGEN_J    | 5100  | 38 000,00     | 0,00        | 0,00        | 0,00        | 0,00        | 0,00        |
| EGEN_J    | 6800  | -51 000,00    | 8 000,00    | 42 000,00   | 0,00        | 0,00        | 0,00        |
| EGEN_J    | 9402  | -19 000,00    | 104 000,00  | -81 000,00  | 53 000,00   | -10 000,00  | 0,00        |
| EGEN_J    | 9412  | -432 000,00   | -448 000,00 | -332 000,00 | 23 000,00   | 40 000,00   | 46 000,00   |
| EGEN_J    | 9421  | 543 000,00    | 400 000,00  | 413 000,00  | -78 000,00  | 4 000,00    | -45 000,00  |
|           |       |               |             |             |             |             |             |
| Kontroll  |       | 0,00          | 0,00        | 0,00        | 0,00        | 0,00        | 0,00        |

Nå som alle avvikene er korrigert for, kan vi begynne å se på hva vi bør legge inn av toppvurderinger av fremtidige prosjekter

- Her anbefales det å ha tett dialog mellom økonom og instituttledelsen
- Det anbefales at hvert institutt fastsetter et ambisjonsnivå på nettobidrag fra BOA virksomheten
- Dere kan eventuelt benytte dere av historisk nettobidrag for å finne et realistisk nivå
- Basert på gjennomsnittlige verdier kan dere beregne hvor mange nye prosjekt som er nødvendig for å opprettholde riktig nivå på nettobidraget
- Deretter må det tas en vurdering på hvor realistisk det antallet er og eventuelt justere i etterkant

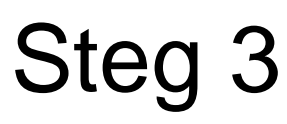

#### Hente ut historiske data fra KUBEN

Dersom dere ønsker å nyansere grunnlaget kan dere inkludere budsjetterte tall fra BOAPRO i 2022 og 2023.

|             |             | Reg         | nskapsførte tall |             | Budsjettert | te tall     |
|-------------|-------------|-------------|------------------|-------------|-------------|-------------|
| Finansiør 💌 | Artskonto 💌 | 2019 💌      | 2020 💌           | 2021 💌      | 2022 💌      | 2023 💌      |
| NFR         | 3400        | -13 235 733 | -18 128 074      | -21 370 639 | -26 466 500 | -25 224 009 |
|             | 5100        | 6 727 317   | 9 875 218        | 10 917 696  | 13 186 376  | 12 477 382  |
|             | 6800        | 1 498 250   | 274 741          | 483 703     | 3 613 434   | 3 090 757   |
|             | 9402        | 1 928 879   | 3 051 378        | 4 164 636   | 3 366 275   | 3 367 193   |
| ]           | 9412        | 3 081 287   | 4 926 736        | 5 804 604   | 6 232 268   | 6 233 587   |
| EU2         | 3400        | -3 776 883  | -3 676 775       | -499 054    | -19 098     | -880 725    |
|             | 5100        | 1 946 179   | 1 798 276        | 50 141      | 0           | 484 243     |
|             | 6800        | 456 777     | 264 291          | 2 401       | 0           | 150 500     |
|             | 9402        | 709 221     | 927 017          | 291 625     | 16 096      | 89 837      |
|             | 9412        | 664 706     | 687 192          | 154 887     | 3 002       | 156 145     |
| BOA         | 3400        | -6 953 909  | -3 614 996       | -3 053 668  | -2 329 526  | -746 574    |
|             | 5100        | 3 499 192   | 1 783 973        | 726 567     | 573 538     | 11 293      |
|             | 6800        | 280 523     | 85 758           | 6 643       | 108 392     | 77 254      |
|             | 9402        | 1 177 589   | 724 661          | 1 044 326   | 614 418     | 147 305     |
|             | 9412        | 1 996 605   | 1 020 604        | 1 276 131   | 1 041 676   | 519 267     |
| EGEN        | 5100        |             |                  |             | 37 530      | 0           |
| ]           | 6800        |             |                  |             | 147 844     | 127 968     |
|             | 9402        | 1 676 657   | 1 898 594        | 1 836 102   | 1 580 502   | 2 219 511   |
|             | 9412        | 2 914 578   | 3 089 074        | 3 471 086   | 3 162 905   | 3 087 240   |
|             | 9421        | -4 591 235  | -4 987 668       | -5 307 188  | -4 869 130  | -5 388 175  |

Deretter kan dere lage gjennomsnittsverdier, per finansiør, basert på antall prosjekter grunnlagstallene stammer fra.

|      | NFR        | EU         | BOA      | EGEN     |  |  |  |  |
|------|------------|------------|----------|----------|--|--|--|--|
| 3400 | -1 295 202 | -1 025 141 | -589 736 |          |  |  |  |  |
| 5100 | 664 009    | 481 322    | 236 963  |          |  |  |  |  |
| 6800 | 105 417    | 102 687    | 21 048   |          |  |  |  |  |
| 9402 | 198 516    | 243 135    | 125 836  | 100 755  |  |  |  |  |
| 9412 | 327 259    | 197 997    | 205 890  | 174 481  |  |  |  |  |
| 9421 |            |            |          | -275 236 |  |  |  |  |

Et gioppomonittlig proviolet por financiar (TIK)

| Nettobidrag 525 776 441 132 331 726 | 0 |
|-------------------------------------|---|
|-------------------------------------|---|

#### Hvor mange nye prosjekt er det behov for?

|                  | 2023       | 2024      | 2025      | 2026      | 2027    |
|------------------|------------|-----------|-----------|-----------|---------|
| Eksisterende     | 10 431 911 | 8 630 009 | 3 270 874 | 2 445 065 | 889 474 |
| Nettobidrag (NY) |            |           |           |           |         |
| Tot              | 10 431 911 | 8 630 009 | 3 270 874 | 2 445 065 | 889 474 |
|                  | •          |           |           |           |         |

| MÅL   | 9 000 000 | 9 000 000 | 9 000 000  | 9 000 000  | 9 000 000  |
|-------|-----------|-----------|------------|------------|------------|
| AVVIK | 1 431 911 | -369 991  | -5 729 126 | -6 554 935 | -8 110 526 |

| Effekt | på | netto | bid | rag? |
|--------|----|-------|-----|------|
|        |    |       |     | 0    |

|                  | 2023       | 2024       | 2025      | 2026       | 2027      |
|------------------|------------|------------|-----------|------------|-----------|
| Eksisterende     | 10 431 911 | 8 630 009  | 3 270 874 | 2 445 065  | 889 474   |
| Nettobidrag (NY) | 332 000    | 1 411 000  | 5 339 000 | 7 662 000  | 8 713 000 |
| Tot              | 10 763 911 | 10 041 009 | 8 609 874 | 10 107 065 | 9 602 474 |

| MÅL   | 9 000 000 | 9 000 000 | 9 000 000 | 9 000 000 | 9 000 000 |
|-------|-----------|-----------|-----------|-----------|-----------|
| AVVIK | 1 763 911 | 1 041 009 | -390 126  | 1 107 065 | 602 474   |

|         | Omsetning NFR |            |            |            |            |  |  |  |
|---------|---------------|------------|------------|------------|------------|--|--|--|
| NFR     | 2023          | 2024       | 2025       | 2026       | 2027       |  |  |  |
| MÅL     | 17 000 000    | 17 000 000 | 17 000 000 | 17 000 000 | 17 000 000 |  |  |  |
| Faktisk | 25 224 009    | 16 310 484 | 5 994 617  | 4 716 861  | 1 769 725  |  |  |  |
| Nye     |               | 689 516    | 11 005 383 | 12 283 139 | 15 230 275 |  |  |  |

|   | NFR  |   | 1    | 7,00 | 11,00 | 13,00 |
|---|------|---|------|------|-------|-------|
| 1 | EGEN | - | 0,70 | 4,90 | 7,70  | 9,10  |

| Estimert (NY) | 0          | 1 295 202  | 9 066 414  | 14 247 222 | 16 837 626 |
|---------------|------------|------------|------------|------------|------------|
| Totalt NFR    | 25 224 009 | 17 605 686 | 15 061 031 | 18 964 083 | 18 607 351 |

|         | Omsetning EU |           |           |           |           |  |  |
|---------|--------------|-----------|-----------|-----------|-----------|--|--|
| EU      | 2023         | 2024      | 2025      | 2026      | 2027      |  |  |
| MÅL     | 1 500 000    | 1 500 000 | 1 500 000 | 1 500 000 | 1 500 000 |  |  |
| Faktisk | 880 725      | 1 191 383 | 2 159 657 | 1 567 295 | 0         |  |  |
| Nye     | 619 275      | 308 617   | -659 657  | -67 295   | 1 500 000 |  |  |

|   | EU   |   | 0,5  | 1,50 | 2,00 | 2,00 |
|---|------|---|------|------|------|------|
| 1 | EGEN | - | 0,50 | 1,50 | 2,00 | 2,00 |

| Estimert (NY) | 0       | 512 571   | 1 537 712 | 2 050 283 | 2 050 283 |
|---------------|---------|-----------|-----------|-----------|-----------|
| Totalt EU     | 880 725 | 1 703 954 | 3 697 369 | 3 617 577 | 2 050 283 |

|         | Omsetning BOA |           |           |           |           |  |  |  |  |  |  |  |
|---------|---------------|-----------|-----------|-----------|-----------|--|--|--|--|--|--|--|
| BOA     | 2023          | 2024      | 2025      | 2026      | 2027      |  |  |  |  |  |  |  |
| MÅL     | 1 700 000     | 1 700 000 | 1 700 000 | 1 700 000 | 1 700 000 |  |  |  |  |  |  |  |
| Faktisk | 746 574       | 495 513   | 128 000   | 0         | 0         |  |  |  |  |  |  |  |
| Nye     |               | 1 204 487 | 1 572 000 | 1 700 000 | 1 700 000 |  |  |  |  |  |  |  |

| BOA  | 1,00 | 2,00 | 3,00 | 3,00 | 3,00 |
|------|------|------|------|------|------|
| EGEN | 0,40 | 0,80 | 1,20 | 1,20 | 1,20 |

| Estimert (NY) | 589 736   | 1 179 473 | 1 769 209 | 1 769 209 | 1 769 209 |
|---------------|-----------|-----------|-----------|-----------|-----------|
| Totalt BOA    | 1 336 310 | 1 674 986 | 1 897 209 | 1 769 209 | 1 769 209 |

Nå kan dere manuelt legge inn i BOAVUR de toppvurderingene dere har laget. Her kan dere følge samme prosess som i steg 2.

#### Transaksjonsregistrering Utvalgskriterier Transaksjoner Versjon\* BOAVUR - BOA-vurdering $\mathbf{T}$ Utvalgskriterier Bunt ... Oppsett for transaksjonsregistrering BOAVUR ... Vurdering av BOA-effekter Relasjon Søkekriterier Konto $\mathbf{v}$ ... Koststed $\mathbf{v}$ 17050000 .... Senter for teknologi, innovasjon og kultur Delprosjekt Finansieringskilde $\mathbf{v}$ .... Justeringskode -JUST10 ... Justeringskode 10 Kategori BOA-aktivitet FREMTID $\mathbf{v}$ ... Fremtidig budsjettert aktivitet Last

|           | INPUT BOAVUR FREMTID |          |            |            |             |             |  |  |  |  |  |
|-----------|----------------------|----------|------------|------------|-------------|-------------|--|--|--|--|--|
|           |                      | 2023     | 2024       | 2025       | 2026        | 2027        |  |  |  |  |  |
| NFR_F     | 3401                 | 0        | -1 295 000 | -9 067 000 | -14 248 000 | -16 837 000 |  |  |  |  |  |
| NFR_F     | 5100                 | 0        | 664 000    | 4 648 000  | 7 304 000   | 8 632 000   |  |  |  |  |  |
| NFR_F     | 6800                 | 0        | 105 000    | 738 000    | 1 160 000   | 1 370 000   |  |  |  |  |  |
| NFR_F     | 9402                 | 0        | 199 000    | 1 390 000  | 2 184 000   | 2 581 000   |  |  |  |  |  |
| NFR_F     | 9412                 | 0        | 327 000    | 2 291 000  | 3 600 000   | 4 254 000   |  |  |  |  |  |
|           |                      |          |            |            |             |             |  |  |  |  |  |
| EU2_F     | 3421                 | 0        | -513 000   | -1 538 000 | -2 050 000  | -2 050 000  |  |  |  |  |  |
| EU2_F     | 5100                 | 0        | 241 000    | 722 000    | 963 000     | 963 000     |  |  |  |  |  |
| EU2_F     | 6800                 | 0        | 51 000     | 154 000    | 205 000     | 205 000     |  |  |  |  |  |
| EU2_F     | 9402                 | 0        | 122 000    | 365 000    | 486 000     | 486 000     |  |  |  |  |  |
| EU2_F     | 9412                 | 0        | 99 000     | 297 000    | 396 000     | 396 000     |  |  |  |  |  |
|           |                      |          |            |            |             |             |  |  |  |  |  |
| ABIDRAG_F | 3491                 | -590 000 | -1 180 000 | -1 770 000 | -1 770 000  | -1 770 000  |  |  |  |  |  |
| ABIDRAG_F | 5100                 | 237 000  | 474 000    | 711 000    | 711 000     | 711 000     |  |  |  |  |  |
| ABIDRAG_F | 6800                 | 21 000   | 42 000     | 63 000     | 63 000      | 63 000      |  |  |  |  |  |
| ABIDRAG_F | 9402                 | 126 000  | 252 000    | 378 000    | 378 000     | 378 000     |  |  |  |  |  |
| ABIDRAG_F | 9412                 | 206 000  | 412 000    | 618 000    | 618 000     | 618 000     |  |  |  |  |  |
|           |                      |          |            |            |             |             |  |  |  |  |  |
| EGEN_F    | 9402                 | 40 000   | 202 000    | 766 000    | 1 098 000   | 1 239 000   |  |  |  |  |  |
| EGEN_F    | 9412                 | 70 000   | 349 000    | 1 326 000  | 1 902 000   | 2 146 000   |  |  |  |  |  |
| EGEN_F    | 9421                 | -110 000 | -551 000   | -2 092 000 | -3 000 000  | -3 385 000  |  |  |  |  |  |

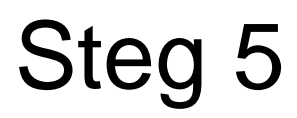

Når alt er lagt inn i BOAVUR kan du gå inn i rapporten "Tableauoppsett BEV" i UNIT4, deretter i "Analyser". Da vil du kjapt kunne se effekten av toppvurderingene og eventuelle justeringer du har lagt inn

| Meny                   |                                        |                              |   | Beløp                          |                                  |        |                     |                              | År ∆ 🝸      |             |               |             |            |             |
|------------------------|----------------------------------------|------------------------------|---|--------------------------------|----------------------------------|--------|---------------------|------------------------------|-------------|-------------|---------------|-------------|------------|-------------|
|                        | Budsjetter                             | Rapporter                    |   | Smart2                         | $ \Delta \overline{\mathbf{Y}} $ | Protyp | oe 🛛 🍸              | Smart1 🛛 🛆 🍸                 | 2023        | 2024        | 2025          | 2026        | 2027       | Sum total   |
| Din ansettelse         |                                        |                              |   | 110 - Inntekter                |                                  |        |                     |                              | -11 625 000 | -10 842 000 | -9 519 000    | -9 902 000  | -9 753 000 | -51 641 000 |
|                        | Prosjektbudsjett 3 ar (+ 12 ar samlet) | Copprett ny rapport          |   | 120 - Personalkostnader        |                                  |        |                     |                              | 19 090 015  | 19 148 621  | 17 785 547    | 17 259 298  | 17 311 081 | 90 594 563  |
| Prosiektstyring        | Prosjektbudsjett 5 år (+ 10 år samlet) | 左 Delt                       | ~ | 130 - Driftskostnader          |                                  |        |                     |                              | 3 754 685   | 3 734 686   | 3 7 3 4 6 8 6 | 3 734 686   | 3 7 34 686 | 18 693 429  |
|                        | Prosjektbudsjett 15 år                 | Bevilgingsbudsjett           | ≽ | 140 - Investeringer            |                                  |        |                     |                              | 225 000     | 225 000     | 225 000       | 225 000     | 225 000    | 1 125 000   |
|                        |                                        |                              | ~ | 150 - Nettobidrag fra ekste    | rnfinansierte prosjekter         | ⊞ A1 - | Avregning           |                              | -10 431 911 | -8 630 009  | -3 270 874    | -2 445 065  | -889 474   | -25 667 334 |
| Kunder og salg         | Lo Spørring prosjektbudsjett           | Information Browser          |   |                                |                                  | ⊞ A2 - | Avregning budsjette | erte fremtidige BOA-effekter | -332 000    | -1 411 000  | -5 339 000    | -7 662 000  | -8 713 000 | -23 457 000 |
|                        | Omveltningstransaksjoner BOAPRO        | Koststed                     |   | 150 - Nettobidrag fra eksternf | inansierte prosjekter            |        |                     |                              | -10 763 911 | -10 041 009 | -8 609 874    | -10 107 065 | -9 602 474 | -49 124 334 |
| Planlegger             | Arslønn og AGA sone Databanken         | E Lønn                       |   | 170 - Overtørt fra i tjor      |                                  |        |                     |                              | -29 419 294 | 0.005 000   | 2 616 259     | 1 200 010   | 1.015.002  | -29 419 294 |
|                        |                                        |                              |   | Sum total                      |                                  |        |                     |                              | -20/30 505  | 2 225 250   | 2 010 200     | 1 209 919   | 1 915 295  | -19771-030  |
|                        | RCP-transaksjoner klargjort til Planl  | Lønnsvekst BEVLIB            |   |                                | -                                |        |                     |                              |             | •           |               |             | _          |             |
| Regnskap               | RCP-tranaksjoner transformert til Pl   | E Lønnsvekst BEVAAR          |   |                                |                                  |        | 2022                | 2024                         | 2025        | 20          | 26            | 2027        |            |             |
|                        | BOAVUR                                 | E Planleggertransaksjoner NY |   |                                |                                  |        | 2023                | 2024                         | 2025        | 20          | 26            | 2027        |            |             |
| Utdanning og forskning |                                        |                              |   |                                | Eksisterende                     |        | 10 431 911          | 8 630 009                    | 3 270 874   | 4 24        | 45 065        | 889 47      | 4          |             |
|                        |                                        | S Prosjekt                   |   |                                | Nettobidrag (N                   | (YV    | 332 000             | 1 411 000                    | 5 339 00    | 0 76        | 62 000        | 8 713 00    | 00         |             |
|                        |                                        | Smart-gruppering             |   |                                | T-1                              | ,      | 40.753.044          | 10.044.000                   | 0.000.07    | 4 40.4      | 07.005        | 0.000.47    | -          |             |
| Felles                 |                                        | Tableauoppsett BEV           |   |                                | IOT                              |        | 10 /63 911          | 10 041 009                   | 8 609 874   | 4 101       | 07 065        | 9 602 47    | 4          |             |
|                        |                                        |                              | ~ |                                |                                  |        |                     |                              |             |             |               |             |            |             |
| Rapporter              |                                        | Analyserapporter             | Ň |                                | MÅL                              |        | 9 000 000           | 9 000 000                    | 9 000 000   | 1 90        | 00.000        | 9 000 00    | 0          |             |
|                        |                                        | Light-rapporter              | * |                                |                                  | _      | 5 000 000           | 5 000 000                    | 5 000 000   |             |               | 5 000 00    | <u> </u>   |             |
|                        |                                        | Test                         | ≽ |                                | AVVIK                            |        | 1 763 911           | 1 041 009                    | -390 12     | 5 11        | 07 065        | 602 47      | 4          |             |

#### Dere kan også bruke rapporten fra steg 1 «Kontroll mellom prosjekt og portefølje»

#### Kontroll mellom prosjekt og portefølje

| ☆ Utvalgskriterier          |                       |
|-----------------------------|-----------------------|
| Versjon liste               | 'BOAPRO', BOAVUR', 24 |
| Koststed lik                | 17050000              |
| Periode mellom              | 202301 og 202712      |
| Finansieringskilde ikke lik | KD                    |
| Firma lik                   | UL                    |

| Re | esultat |                  |                      |                    |                |                 |                |                          |
|----|---------|------------------|----------------------|--------------------|----------------|-----------------|----------------|--------------------------|
| Se | k Detal | jnivå Nivå 1 - 🔻 | Kopiere til utklipps | tavlen             |                |                 |                |                          |
|    | #       | Koststed         | Konto                | Finansieringskilde | BOAPRO         | BOAVUR          | Diff(VUR-PRO)  | Justert BOA<br>aktivitet |
|    |         |                  |                      |                    |                |                 |                |                          |
| +  | Σ1      |                  | 3                    |                    | -61 184 842,83 | -115 862 842,83 | -54 678 000,00 | -54 678 000,00           |
| +  | Σ1      |                  | 5                    |                    | 28 180 029,61  | 55 161 029,61   | 26 981 000,00  | 26 981 000,00            |
| +  | Σ1      |                  | 6                    |                    | 5 194 615,33   | 9 434 615,33    | 4 240 000,00   | 4 240 000,00             |
| +  | Σ1      |                  | 7                    |                    | 2 142 863,79   | 2 142 863,79    | 0,00           | 0,00                     |
| +  | Σ1      |                  | 9                    |                    | 25 667 334,09  | 49 124 334,10   | 23 457 000,00  | 23 457 000,00            |
| Σ  |         |                  |                      |                    | 0,00           | 0,00            | 0,00           | 0,00                     |
|    |         |                  |                      |                    |                |                 |                |                          |

Tid utført 08.11.2022 11.58.03 Antall rader 71

|   | 2023     | 2024       | 2025        | 2026        | 2027        | tot         |
|---|----------|------------|-------------|-------------|-------------|-------------|
| 3 | -590 000 | -2 988 000 | -12 375 000 | -18 068 000 | -20 657 000 | -54 678 000 |
| 5 | 237 000  | 1 379 000  | 6 081 000   | 8 978 000   | 10 306 000  | 26 981 000  |
| 6 | 21 000   | 198 000    | 955 000     | 1 428 000   | 1 638 000   | 4 240 000   |
| 9 | 332 000  | 1 411 000  | 5 339 000   | 7 662 000   | 8 713 000   | 23 457 000  |

#### Leiestedskostnader

- Dersom dere har leiestedskostnader, bør dere huske å legge manuelt inn en motpost i BEVAAR2023 og BEVLTB.
- Ettersom ikke alle prosjekter har leiestedskostnader, bør man ta en vurdering om det er nødvendig å ta hensyn til disse kostnadene i toppvurderingene man gjør i BOAVUR, eller om dette kun bør inkluderes ved import av eksisterende prosjekt.

#### Til slutt

Basert på arbeidet i steg 3, har dere nå gode data som kan legges inn i inntektssimulator for ditt institutt Dette danner et grunnlag for estimering av RBO-midler som kan tilfalle instituttet i løpet av langtidsprognosen

|               |            | Omset      | ning NFR   |            |            |   |                  |            |               |            |             |           |
|---------------|------------|------------|------------|------------|------------|---|------------------|------------|---------------|------------|-------------|-----------|
| NFR           | 2023       | 2024       | 2025       | 2026       | 2027       |   |                  |            |               |            |             |           |
| MÅL           | 17 000 000 | 17 000 000 | 17 000 000 | 17 000 000 | 17 000 000 |   |                  |            |               |            |             |           |
| Faktisk       | 25 224 009 | 16 310 484 | 5 994 617  | 4 716 861  | 1 769 725  |   |                  |            |               |            |             |           |
| Nye           |            | 689 516    | 11 005 383 | 12 283 139 | 15 230 275 |   |                  |            |               |            |             |           |
| NED           |            | 1          | 7.00       | 11.00      | 12.00      | 1 | Estimert (NY)    | 01         | 1 295 2021    | 9 066 4141 | 14 247 2221 | 16 837 62 |
| EGEN          | -          | 0.70       | 4,90       | 7,70       | 9,10       |   | esement (m)      |            | 1 200 202     | 5 000 121  |             | 20 007 02 |
|               |            |            | ,          |            | -,         |   | Totalt NFR       | 25 224 009 | 17 605 686    | 15 061 031 | 18 964 083  | 18 607 35 |
| Estimert (NY) | 0          | 1 295 202  | 9 066 414  | 14 247 222 | 16 837 626 |   |                  |            |               |            |             |           |
| Totalt NFR    | 25 224 009 | 17 605 686 | 15 061 031 | 18 964 083 | 18 607 351 |   |                  |            |               |            |             |           |
|               |            | _          |            |            |            |   |                  |            |               |            |             |           |
| E11           | 2022       | Omse       | tning EU   | 2026       | 2027       |   | LSUMER (NT)      | v          | 116 216       | 1 337 712  | 2.000.200   | 2 030 20  |
| MÅL           | 1 500 000  | 1 500 000  | 1 500 000  | 1 500 000  | 1 500 000  |   | Totalt FU        | 880 725    | 1 703 954     | 3 697 369  | 3 617 577   | 2 050 28  |
| Faktisk       | 880 725    | 1 191 383  | 2 159 657  | 1 567 295  | 0          | 1 | Totale EO        | 000 723    | T 103 334     | 5 057 505  | 301/3//     | 2 030 20  |
| Nye           | 619 275    | 308 617    | -659 657   | -67 295    | 1 500 000  |   |                  |            |               |            |             |           |
|               |            |            |            |            |            |   | En el anne (BDO) |            | 4 4 70 4 70 1 | 1 760 2001 | 1 760 2001  | 4 700 000 |
| EU            |            | 0,5        | 1,50       | 2,00       | 2,00       |   | Estimert (NY)    | 589 / 36   | 11/94/3       | 1 /69 209  | 1 769 209   | 1 /69 209 |
| EGEN          | -          | 0,50       | 1,50       | 2,00       | 2,00       |   | Totalt BOA       | 1 226 210  | 1 674 096     | 1 907 200  | 1 760 200   | 1 760 200 |
| Estimert (NV) | 0          | 512 571    | 1 537 712  | 2 050 283  | 2 050 283  |   | TOTAL DOA        | 1 330 310  | 1 0/4 500     | 1 05/ 205  | 1 /05 205   | 1 /05 205 |
| Totalt EU     | 880 725    | 1 703 954  | 3 697 369  | 3 617 577  | 2 050 283  |   |                  |            |               |            |             |           |
|               |            |            |            |            |            |   |                  |            |               |            |             |           |
|               |            | Omset      | ning BOA   |            |            |   |                  |            |               |            |             |           |
| BOA           | 2023       | 2024       | 2025       | 2026       | 2027       | / |                  |            |               |            |             |           |
| MÅL           | 1 700 000  | 1 700 000  | 1 700 000  | 1 700 000  | 1 700 000  |   |                  |            |               |            |             |           |
| Faktisk       | 746 574    | 495 513    | 128 000    | 1 700 000  | 1 700 000  |   |                  |            |               |            |             |           |
| муе           |            | 1 204 487  | 1 572 000  | 1 /00 000  | 1 /00 000  |   |                  |            |               |            |             |           |
| BOA           | 1,00       | 2,00       | 3,00       | 3,00       | 3,00       |   |                  |            |               |            |             |           |
| EGEN          | 0,40       | 0,80       | 1,20       | 1,20       | 1,20       |   |                  |            |               |            |             |           |
|               |            |            |            |            |            |   |                  |            |               |            |             |           |
| Estimert (NY) | 589 736    | 1 179 473  | 1 769 209  | 1 769 209  | 1 769 209  |   |                  |            |               |            |             |           |
| Totalt BOA    | 1 336 310  | 1 674 986  | 1 897 209  | 1 769 209  | 1 769 209  |   |                  |            |               |            |             |           |
|               |            |            |            |            |            |   |                  |            |               |            |             |           |